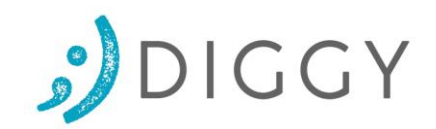

# DIGGY-Treff Online mit Zoom

Zur Teilnahme am DIGGY-Treff Online über die zoom-Vidoekonferenz-Plattform (https://zoom.us/) ist das Herunterladen und Ausführen der kostenlosen zoom-App erforderlich.

Dafür benötogen Sie: einen PC/Laptop oder Tablet mit stabiler Internetverbindung, eine WebCam und Kopfhörer bzw. die im Laptop/Tablet integrierten Lautsprecher und Mikrofon. Versuchen Sie bereits 10 Minuten vor Beginn des Onlinekurses einzusteigen.

# So funktionierts:

Klicken auf das Feld "Link zum online DIGGY Treff". Darin enthalten ist der Link der Sie direkt zum zoom Meeting für den Online DIGGY Treff führt.

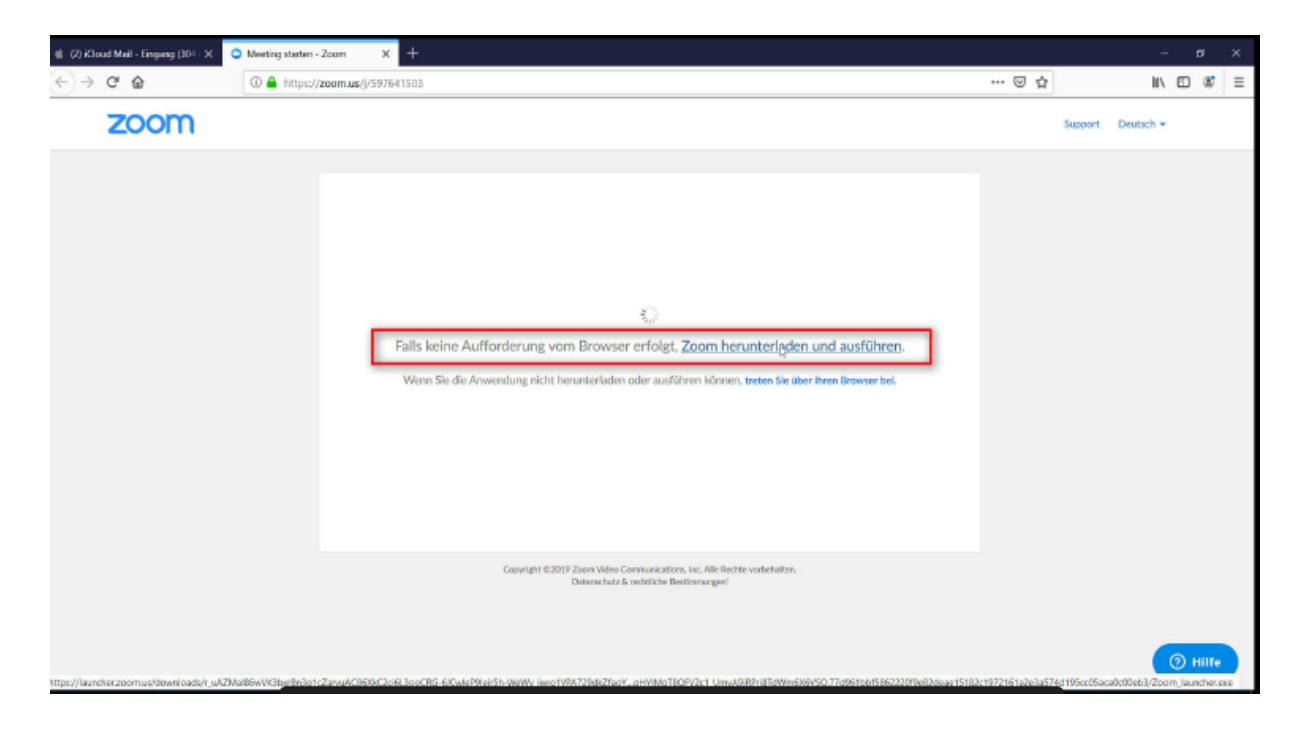

Mit Öffnen dieses Links kommen Sie auf die folgende Seite.

Den Zugang zum zoom Meeting für den Online DIGGY Treff empfehlen wir über das Programm. Alternativ können Sie auch über den Browser beitreten (keine Installation notwendig.)

Wenn Sie das Programm nutzen, dann bitte auf den Link "Zoom herunterladen und ausführen" klicken (sofern der Download nicht automatisch gestartet ist). Sollte der Link nicht funktionieren: https://zoom.us/client/latest/ZoomInstaller.exe

Auch für den Apple mac ist ein Client verfügbar.

https://zoom.us/client/latest/Zoom.pkg

Sie können auch mit dem Tablet oder Smartphone teilnehmen – in den App Stores der jeweiligen Betreiber Apple oder Android gibt es entsprechende Apps.

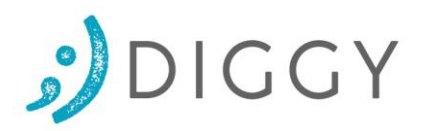

# **Installation auf Windows**

Nachdem das Programm herunterladen wurde öffnet sich das folgende Fenster.

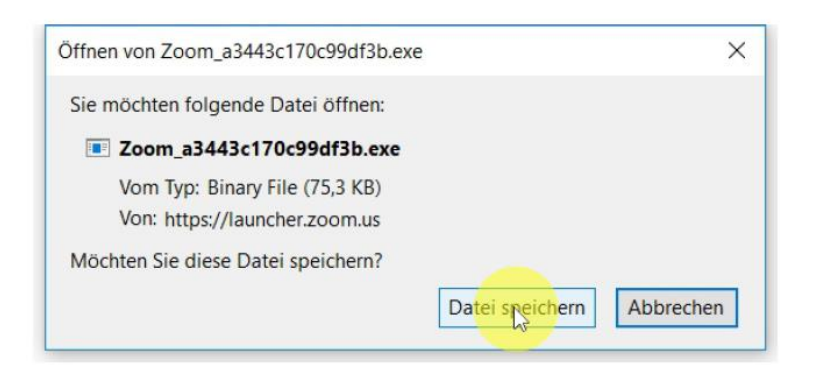

Bitte speichern Sie die Download-Datei.

| 🌒 (2) iCloud Mail - Eingang (30) - X. | O Meeting staten - Zoom X                                                                                                    |                           | - • ×             |
|---------------------------------------|----------------------------------------------------------------------------------------------------|---------------------------|-------------------|
| ← → ♂ ☆                               | 🛈 🖀 https://zoam.us/j/5976415837status-succeds                                                                                                    | ··· 🖂 🕁                   | <u>_</u> w ⊡ st ≡ |
| zoom                                  |                                                                                                    | Support                   | Deutsch *         |
|                                       | Klicken Sie bitte auf OK, wenn Sie den Systemdialo                                                                                                    | g sehen.                  |                   |
|                                       | Starten                                                                                                    |                           |                   |
|                                       | Falls keine Aufforderung vom Browser erfolgt, Zoom herunterladen und a<br>Wens Sie die Anwendung nicht herunterladen oder ausführen können, <del>trebes Sie über ihren</del> I | ausführen.<br>Browser bel |                   |
|                                       | Copyright @2016 Zoorn Video Carrenanications, Inc. Aller Hechte volt ehalten.<br>Datenschutz & indefaller Besteinnungen                                                        |                           | () Hilfe          |

Wechseln Sie auf den "Download-Button".

Nach der Installation wird die Software auch gleich geladen.

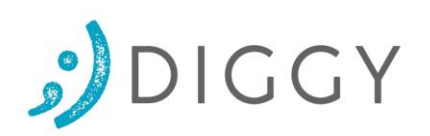

| (b) Kiloud Mail - Engany (30% X Q Meeting states - Zoom X + |                                                                                           |                                                                                                    |              |
|-------------------------------------------------------------|-------------------------------------------------------------------------------------------|----------------------------------------------------------------------------------------------------|--------------|
| $\leftrightarrow$ $\rightarrow$ $\mathfrak{C}$              | D 🌢 https://200m.us/)/5976415037status-success                                            | 등 주                                                                                                | ± II\ □ \$ ≡ |
| zoom                                                        |                                                                                           | Zoom_a3443c176c99d18krey                                                                           | • ••         |
|                                                             |                                                                                           | Alle Dognicods artreigen                                                                           |              |
|                                                             | Klicken Sie bitte auf OK, wen                                                             | n Sie den Systemdialog sehen.                                                                      |              |
|                                                             | Star                                                                                      | ten                                                                                                |              |
|                                                             | Falls keine Aufforderung vom Browser er<br>Wenn Sie die Anwendung nicht herunterladen ode | folgt, Zoom herunterladen und ausführen.<br>r ausführen können, treten Sie über ihren Branser bel. |              |
|                                                             | Copyright 82028 Zown Weles Coren<br>Detective: 6 inch                                     | unications, Inc. Mile Rechte vorbeitellten.<br>Kleite Bestimmunger                                 |              |
|                                                             |                                                                                           |                                                                                                    | () Hilfe     |

Öffen Sie mit einem Klick die eben geladene Datei.

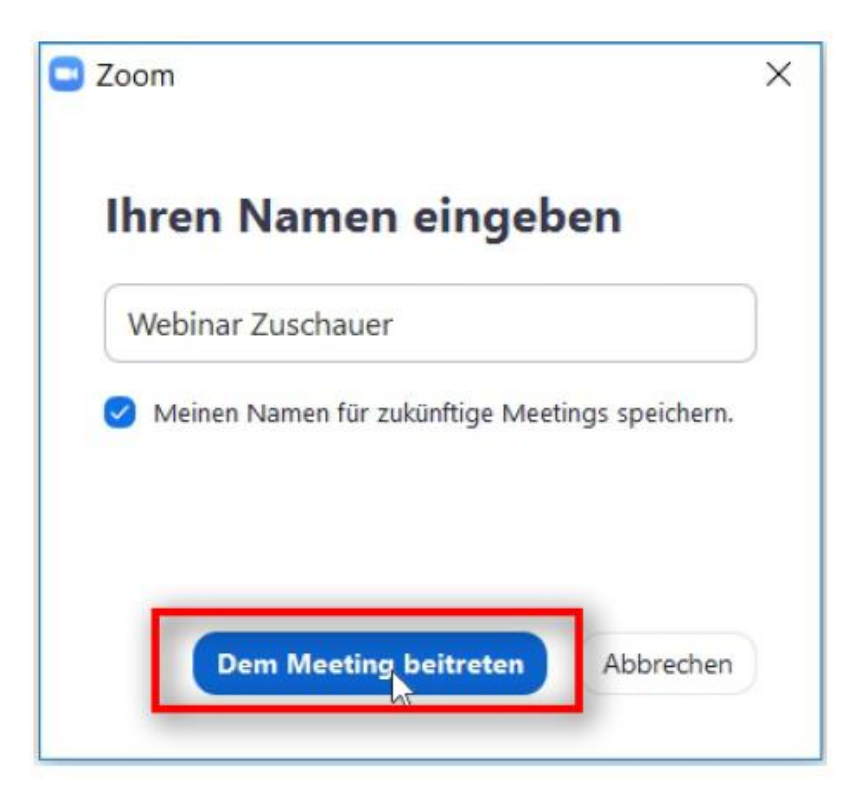

Geben Sie ihren Namen ein.

Klicken Sie abschließend auf "dem Meeting beitreten".

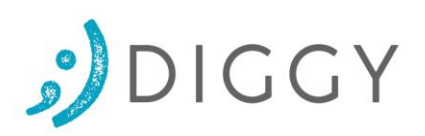

| Dem Audio beitreten                                       | ×                                                                  |
|-----------------------------------------------------------|--------------------------------------------------------------------|
| Per Computer dem Au to beitreten<br>Computer-Audio testen | Um andere zu hören<br>klicken Sie auf die So<br>'Audioübertragung' |
|                                                           |                                                                    |
| Bei Betreten eines Meetings immer Computeraudio verwenden |                                                                    |

Bitte klicken Sie auf "per Computer dem Audio beitreten".

Sobald Sie die folgende Maske sehen (der blaue Hintergrund spielt keine Rolle) sind Sie im Webinar.

Wenn das Meeting noch nicht eröffnet wurde, wird Ihnen angezeigt, dass der Meeting-Room noch nicht geöffnet wurde oder dass sie warten sollen, bis der Moderator sie hinzufügt. Bitte warten Sie dann ab.

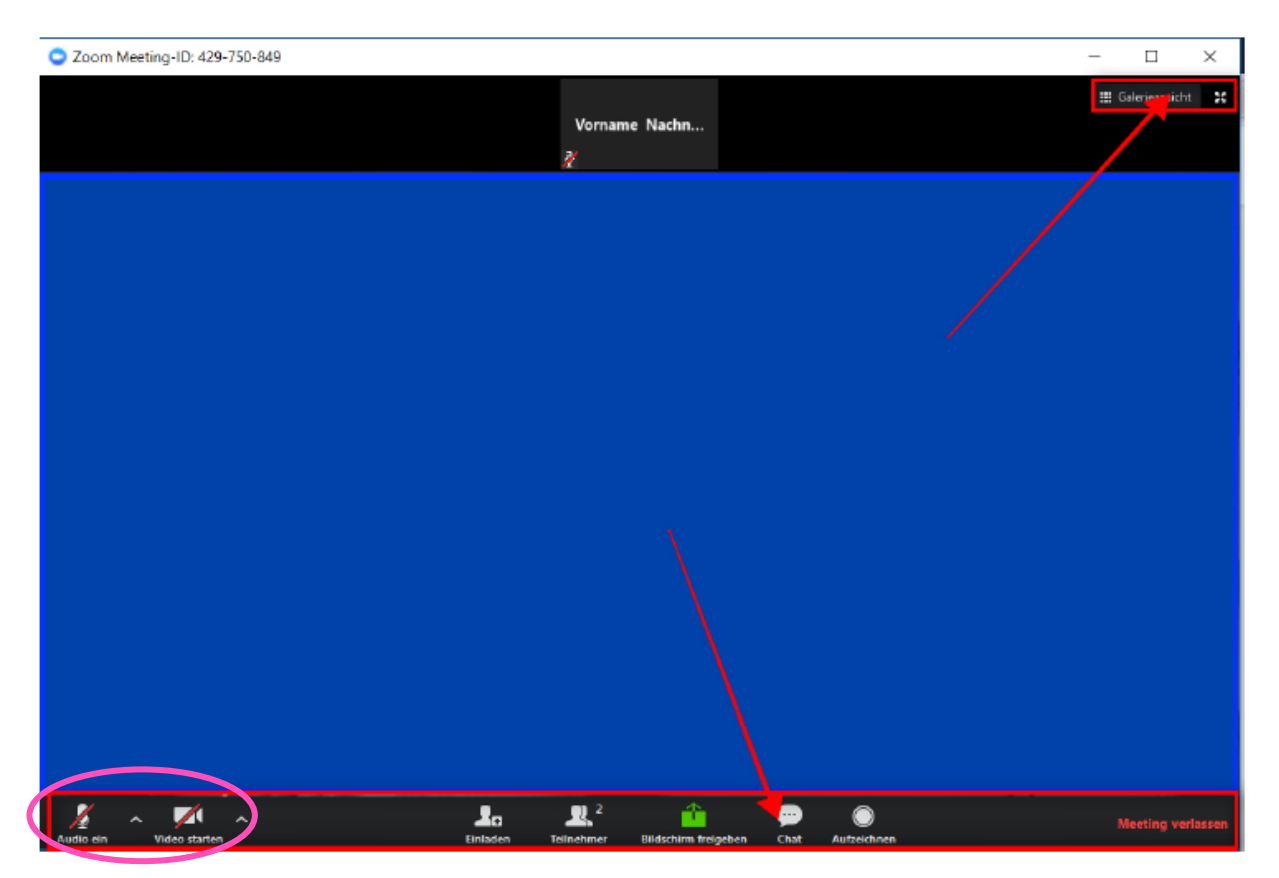

Um ihr Audio und Video einzuschalten müssen Sie den Button "Audio ein" und "Video starten" anklicken. Erst sobald der rote Strich über "Audio" und "Video" weg ist, ist es richtig eingeschalten. Sobald der Moderator Sie freigeschalten hat sehen und hören die anderen Teilnehmer auch Sie. Sollten Sie Schwierigkeiten oder Fragen haben, können Sie den EDV-Coach über die Chatfunktion eine Frage stellen.

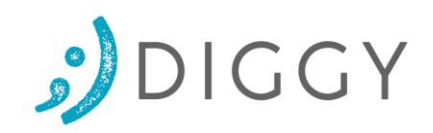

## Installation auf einem Mac (Webbrowser Safari)

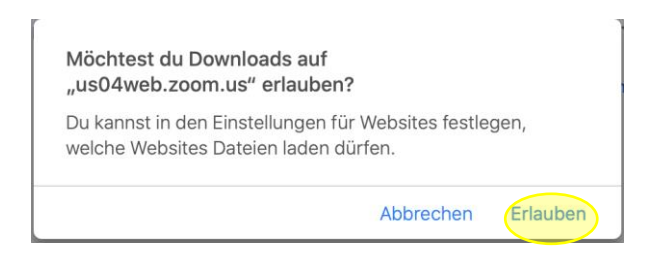

## Bitte speichern Sie die Download-Datei.

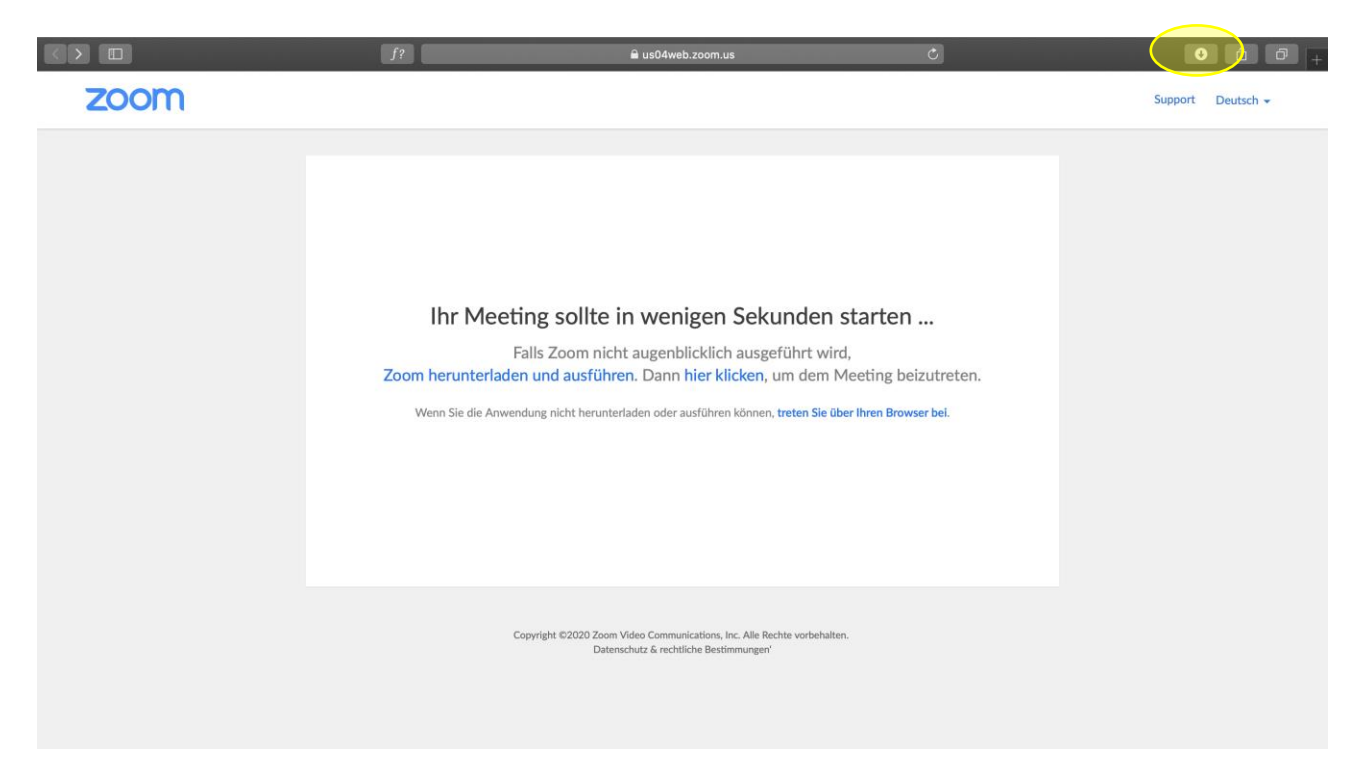

Wechseln Sie auf den "Download-Button", klicken Sie die Installationsdatei an

Es öffnet sich das folgende Fenster.

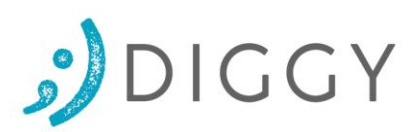

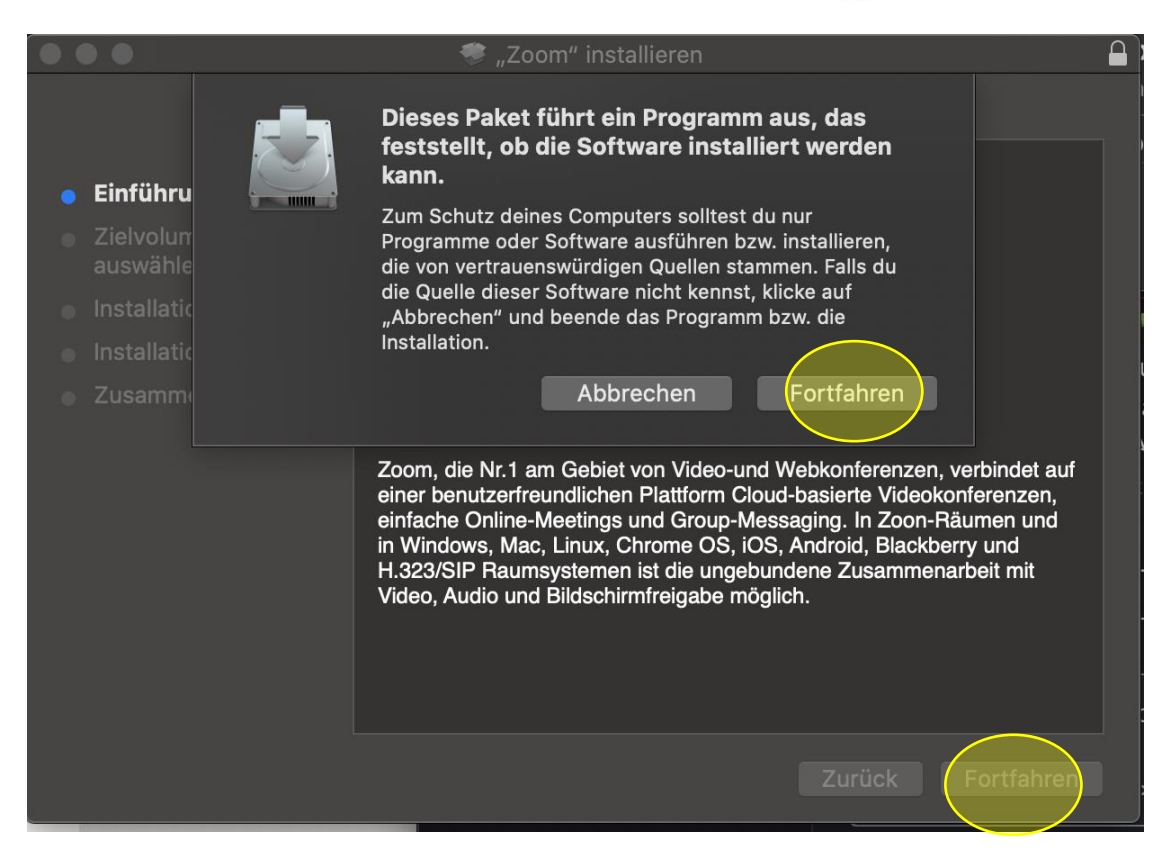

Nach der Installation wird die Software auch gleich geladen. Geben Sie die Meeting ID und Ihren Namen an, und klicken Sie dann auf Teilnehmen

| Dem Meeting beitreten                                                          |  |  |  |  |
|--------------------------------------------------------------------------------|--|--|--|--|
| Meeting-ID oder Meeting-Raum-Name ~                                            |  |  |  |  |
| Name Name                                                                      |  |  |  |  |
| <ul> <li>Nicht mit Audio verbinden.</li> <li>Mein Video ausschalten</li> </ul> |  |  |  |  |
| Abbrechen Teilnehmen                                                           |  |  |  |  |

Falls Sie dieses Fenster nicht sehen, können Sie es über das zoom-Menü aufrufen, wie im nächsten Bild dargestellt

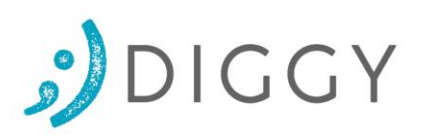

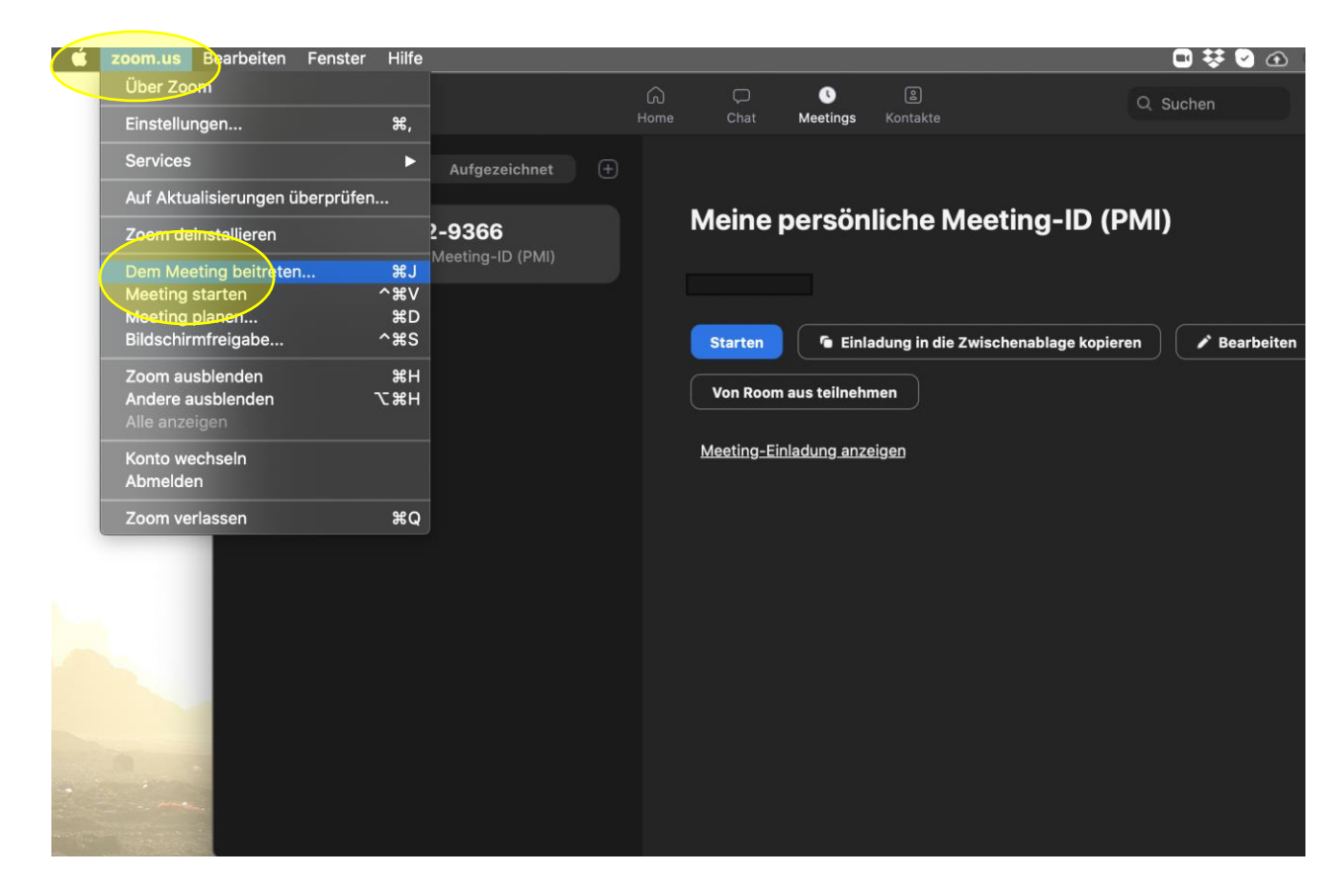

Bitte klicken Sie auf "Mit dem Computeraudio teilnehmen".

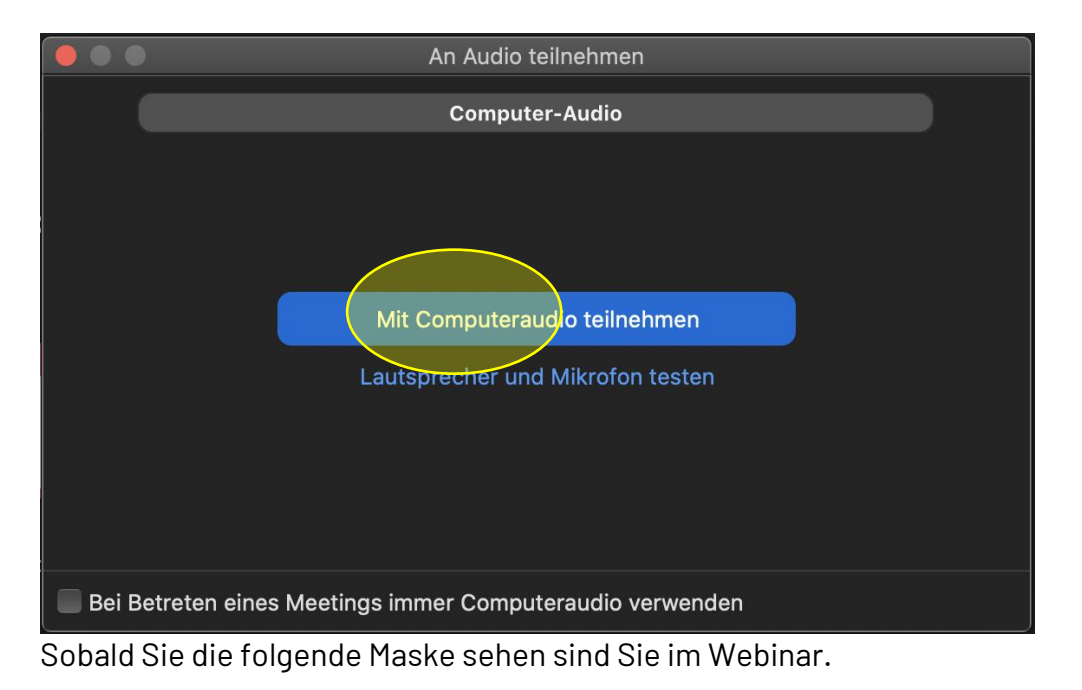

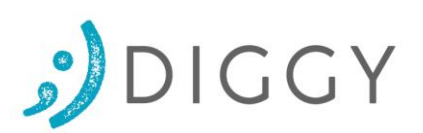

|                                                    | Zoom Meeting-ID:                            |                 |                 |
|----------------------------------------------------|---------------------------------------------|-----------------|-----------------|
| ❻ ₽                                                |                                             |                 | /               |
| Thema der Meeting:                                 |                                             |                 |                 |
| Host-Name:                                         |                                             |                 |                 |
| Einladungs-URL:                                    |                                             |                 |                 |
| Teilnehmer-ID:                                     |                                             |                 |                 |
|                                                    |                                             | <u></u>         |                 |
| Dem Audio beitreten<br>Computeraudio angeschlossen | Bildschirm freigeben                        | Andere einladen |                 |
|                                                    |                                             |                 |                 |
| Stummschalten Video starten Einladen Tei           | ilnehmer verwalten Bildschirm freigeben Cha | at Aufzeichnen  | Meeting beenden |

Wenn das Meeting noch nicht eröffnet wurde, wird ihnen angezeigt, dass der Meeting-Room noch nicht geöffnet wurde oder dass sie warten sollen, bis der Moderator sie hinzufügt. Bitte warten Sie dann ab.

Wollen Sie eine Frage stellen oder eine Rückmeldung geben - benutzen Sie bitte den Chat am unteren Bildschirmrand.

Um ihr Audio und Video einzuschalten müssen Sie den Button "Audio ein" und "Video starten" anklicken . Erst sobald der rote Strich über "Audio" und "Video" weg ist, ist es richtig eingeschalten. Sobald der Moderator Sie freigeschalten hat sehen und hören die anderen Teilnehmer auch Sie. Sollten Sie Schwierigkeiten oder Fragen haben, können Sie den Moderator über die Chatfunktion eine Frage stellen.